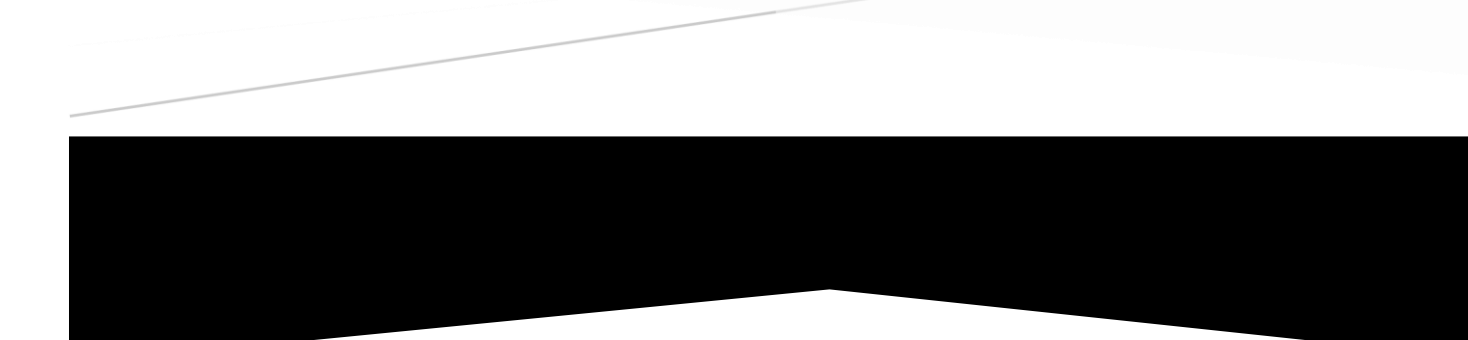

# **OCSNG & GLPI**

Connexion entre OCS et GLPI sur UBUNTU & Windows XP

Youness AFIF

## **SOMMAIRE**

1. Présentation

<u>1.1 GLPI</u>

1.2 OCS Inventory NG

1.3 Ubuntu 15.04 LTS 64 bits

<u>1 - Installation Ubuntu Server 15.04 LTS :</u>

2 - Installation d'OCS Server et GLPI sur Ubuntu Server :

Installation d'Apache2 :

Installation de MySQL Server et PHPMyAdmin :

Installation d'OCS Server et OCS Inventory Report :

Installation de GLPI :

<u>3 - Installation d'OCS Report Agent sur Windows XP :</u>

4 - Mise en page de GLPI sur Windows 7 :

5 - Plan de l'environnement :

6 - Liaison entre Ubuntu Server & Windows 7 :

# INTRODUCTION

## 1. Présentation

### 1.1 GLPI

*GLPI (Gestion Libre de Parc Informatique) est une solution libre, diffusée sous licence GNU GPL, de gestion de parc informatique et de ServiceDesk.* Elle intègre, entre-autre, la gestion du matériel, des logiciels et des consommables, une base de connaissance et une gestion de tickets d'incidents.

## 1.2 OCS Inventory NG

**Open Computers and Software Inventory Next Generation propose l'inventaire de parc informatique.** Cette application permet d'inventorier le matériel et les logiciels de manière précise et performante. Elle permet aussi la télédiffusion d'applications, et se gère directement via un navigateur internet.

## 1.3 Ubuntu 15.04 LTS 64 bits

On choisira un serveur Debian en machine virtuelle car il présente plusieurs avantages :

 – Il s'intègre parfaitement sur toute plate-forme équipée d'un gestionnaire de machine virtuelle (Windows 2003 ou 2008 server, ou n'importe quelle distribution serveur de Linux).

- Sans interface graphique il ne demande pas beaucoup de ressources systèmes.

- Sous licence GNU GPL, il ne représente pas de coût supplémentaire.

# Prérequis

## Machine physique (Avec Windows 10 x64) :

- 3,5 GHz ou plus
- 8 Go de RAM ou plus
- 100 Go d'espace libre sur le disque dur ou plus

#### Machine virtuelle :

#### Windows XP

- Processeur Pentium 233 mégahertz (MHz) ou supérieur (300 MHz recommandé)
- Au moins 64 méga-octets (Mo) de RAM (128 Mo recommandé)
- Au moins 1,5 giga-octets (Go) d'espace disque dur disponible

#### Windows 7

- 1 gigahertz (GHz) ou plus rapide
- Une RAM de 1 gigaoctet (Go) (32 bits) ou de 2 Go (64 bits)
- Un espace disque disponible de 16 Go (32 bits) ou de 20 Go (64 bits)

#### Ubuntu 15.04 LTS

- 1 GHz processor (ex: Intel Celeron) ou plus
- 1.5 Go de mémoire RAM
- 7 Go d'espace libre sur le disque dur.

# Procédures d'installation

# 1 - Installation Ubuntu Server 15.04 LTS :

- Lancer la machine virtuelle avec les paramètres et les prérequis nécessaires.
- Au démarrage choisir la langue.
- Sélectionner « Install Ubuntu Server ».
- Choisir le type de clavier.
- Choisir le fuseau horaire.
- L'installation de Ubuntu Server commencer ...
  - Définir le compte administrateur (administrateur par défaut) ainsi que le mot de passe.
  - ➢ Réglage de la date et de l'heure.
  - > Choisir la partition du disque pour l'OS.
  - > Proxy Server optionnel, « continuer » pour ignorer.
  - Services proposés, cocher « Lamp Server ».
  - > L'installation se finalise.

## 2 - Installation d'OCS Server et GLPI sur Ubuntu Server :

## Installation d'Apache2 :

Taper dans le terminal la commande :

sudo apt-get install apache2

## Installation de MySQL Server et PHPMyAdmin :

Taper dans le terminal les commandes :

- sudo apt-get install mysql-server libapache2-mod-auth-mysql php5mysql
- sudo mysql\_install\_db
- sudo /usr/bin/mysql\_secure\_installation

Installation d'OCS Server et OCS Inventory Report :

Taper dans le terminal la commande :

- sudo apt-get install OCSinventory-Server OCS inventory-Report

## Installation de GLPI :

- Taper dans le terminal la commande :
  - sudo apt-get install glpi

Pour pouvoir fusionner OCS et GLPI il faut télécharger un plugin et l'insérer dans le répertoire « ocsinventory-reports\plugins ».

Pour permettre de remonter les agents sur OCS, il faut se connecter à MySQL et taper cette ligne de commande :

- GRANT ALL PRIVILLEGES ON 'ocsweb' .\* TO 'ocs'@'localhost' INDENTIFIED BY 'sio' WITH GRANT OPTION;

Cette commande permet de créer un utilisateur avec un mot de passe, elle ajoute des droits à toute la base de données d'OCS même. On vérifie bien que les configurations sont bien dans le répertoire « /usr/share/ocsinventory-reports vim dbconfig.inc.php ».

# 3 - Installation d'OCS Report Agent sur Windows XP :

 Installer le programme avec les configurations par défaut, sauf pour l'adresse IP qui sera l'adresse ip du serveur Ubuntu.

## 4 - Mise en page de GLPI sur Windows 7 :

- Taper l'adresse IP du GLPI « x.x.x.x/GLPI ». On entre dans l'interface GLPI.
- On entre le login et le mot de passe (GLPI/GLPI).
- Aller sur « Configuration » « Plugins » et activer OCS Inventory.
- Pour faire une remonter d'Inventory, aller sur « Plugins » → « OCS Inventory NG » puis « Importer des nouveaux ordinateurs »

# 5 - Plan de l'environnement :

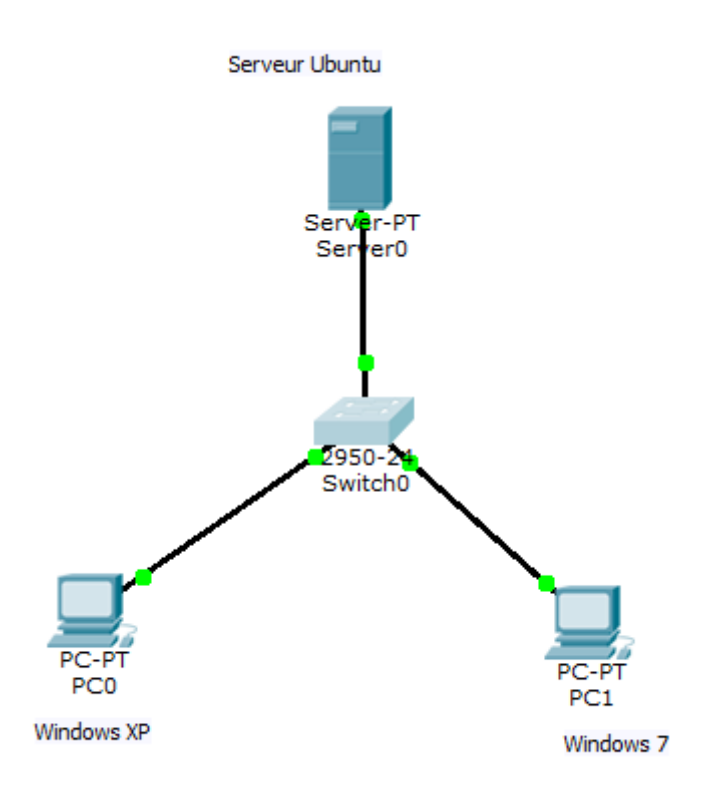

# 6 - Liaison entre Ubuntu Server & Windows 7 :

- Serveur puis la laisser s'allumer, la machine Ubuntu Serveur puis la laisser s'allumer,
- Une fois allumer, taper dans le terminal *IfConfig*, afin de récupérer l'adresse IP de la machine Ubuntu,

- Puis aller dans la machine Windows 7 et taper l'adresse IP de la machine Ubuntu Server dans, le CMD en appuyant sur *Drapeau+R*,
- Puis aller dans l'interface et saisir dans les pseudos de connexion "Admin + (Mot de passe de session),
- Puis aller dans les onglets de l'interface afin d'accéder au connexion afin de voir les adresses connecté à la machine.